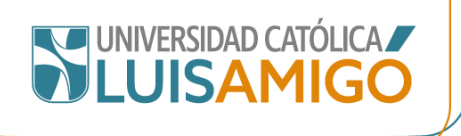

# INSTRUCTIVO PARA SOLICITUD DE CERTIFICADOS COBRO CON FIRMA DIGITAL

## CONTENIDO:

- 1. Como ingresar al Sistema Académico
- 2. Tipos de certificados según estado estudiante
- 3. Como solicitara y pagar certificados

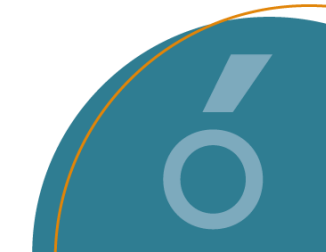

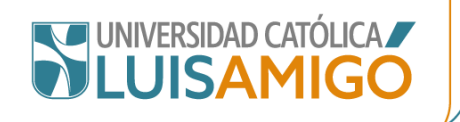

## 1. COMO INGRESAR AL SISTEMA ACADÉMICO

Para ingresar al sistema académico, en la barra de navegación del explorar que utiliza para el ingreso a internet digite la siguiente dirección:

https://academia.funlam.edu.co/uenlinea/

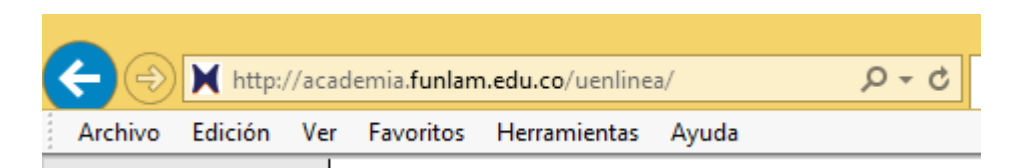

O ingrese a la página web de la Funlam: www.funlam.edu.co,

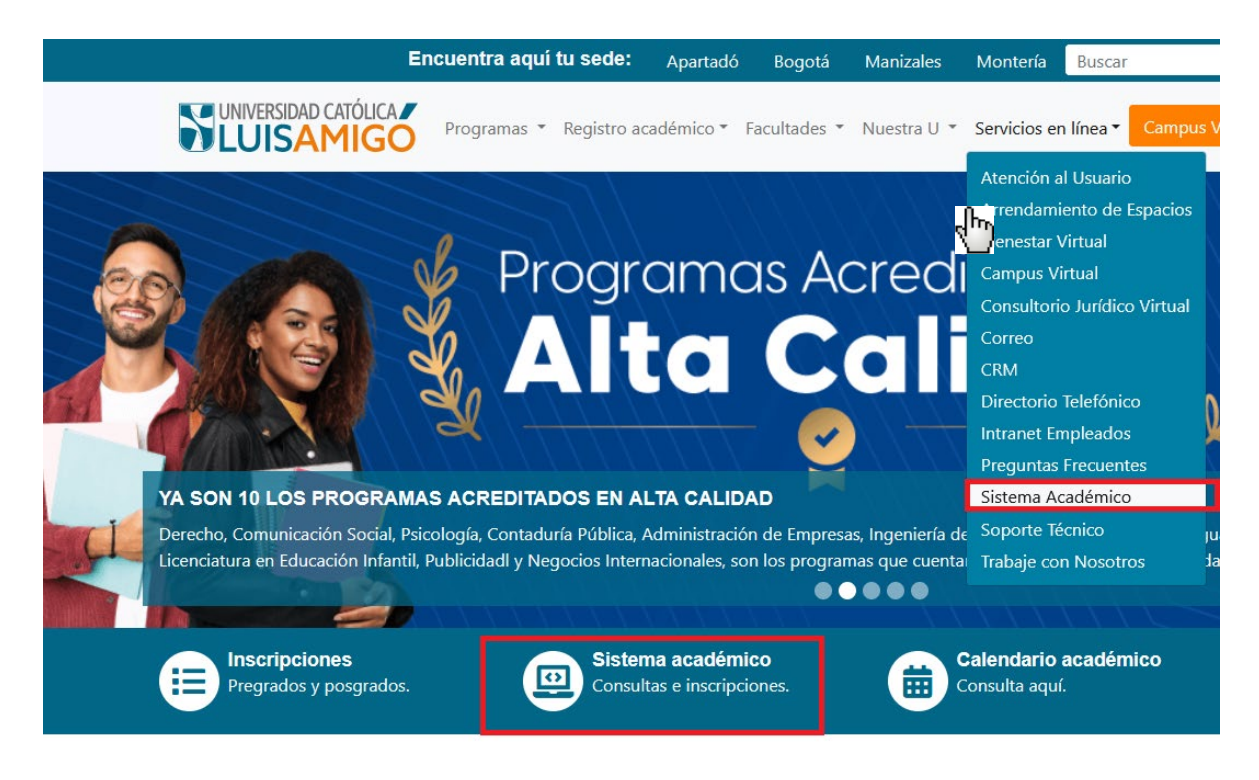

Dé clic en el enlace Sistema Académico:

Una vez el explorador reconoce la dirección le muestra la siguiente pantalla:

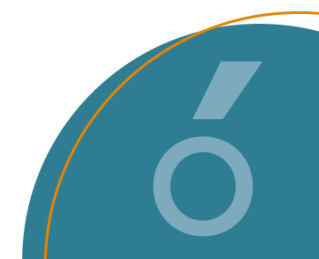

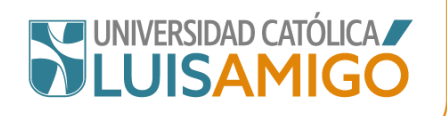

# 

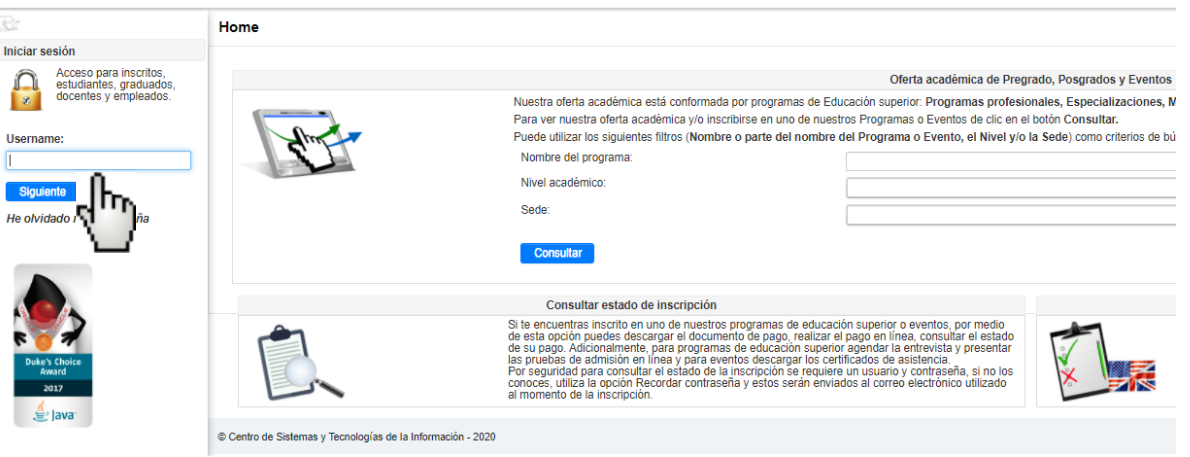

Debe ingresar los datos de usuario y contraseña para ingreso al sistema académico.

| 20         |                                                                            | Home |
|------------|----------------------------------------------------------------------------|------|
| Iniciar se | esión                                                                      |      |
|            | Acceso para inscritos,<br>estudiantes, graduados,<br>docentes y empleados. |      |
| Usernan    | ne:                                                                        |      |
| Passwo     | rd:                                                                        |      |
| •••••      | •••••                                                                      |      |
| Ingres     | ar Regresar                                                                |      |
| He olvid   |                                                                            |      |
|            |                                                                            |      |

Si no recuerda sus datos:

**USUARIO**: Primer nombre, seguido de un punto (.) Seguido del primer apellido seguido de las dos primeras letras del segundo apellido, en el caso de existir ya un usuario con esa conformación sigue con las siguientes letras del segundo apellido.

Ejemplo

Nombre: PABLO PATRICIO PELAEZ PUEBLO Usuario: PABLO.PELAEZPU

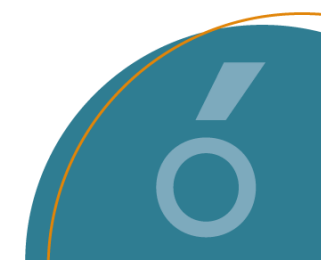

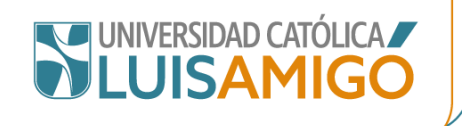

#### Para recuperar contraseña:

En la parte donde se ingresa el usuario y contraseña debe dar clic en el botón Recordar Contraseña, al correo electrónico que reposa en la hoja de vida estudiante (ultima dirección registrada en actualización datos personales) le llegará un mensaje con un enlace en el cual debe generar una nueva contraseña (verificar en el mensaje que el correo que informa el sistema al que le enviará el mensaje esté bien escrito). Igualmente, si no le llega a la bandeja de entrada verificar la de correos no deseados o SPAM.

El sistema académico, le solicitará una nueva contraseña, importante: debe ser una contraseña minina 8 dígitos, no acepta números de documentos de identidad, nombres ni apellidos del estudiante, datos personales, ni contraseñas que ya haya utilizado. Así mismo el sistema validará y diferenciará mayúsculas de minúsculas.

Si definitivamente no logra recuperar la contraseña o no tiene actualizados sus datos:

De acuerdo con la ley habeas data 1581 del 17 de octubre de 2012 (protección de datos personales), y las demás normas que reglamenten o complementen, toda modificación de información debe tener consentimiento previo, expreso e informado por el titular, por lo anterior, para modificar datos personales en el sistema académico, se debe:

- Diligenciar formato de actualización de datos que encuentra en el siguiente link: <u>https://www.funlam.edu.co/modules/registroacademico/item.php?itemid=1</u> <u>Actualización y autorización tratamiento datos personales</u>
- Copia ampliada y legible de ambos lados del documento de identidad

Los documentos los envían a la cuenta registro@amigo.edu.co

Una vez actualizados proceder con la recuperación contraseña para ingresar al sistema

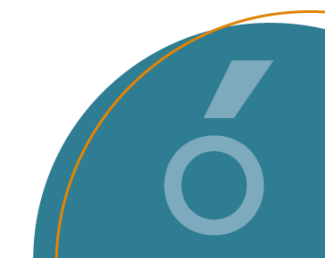

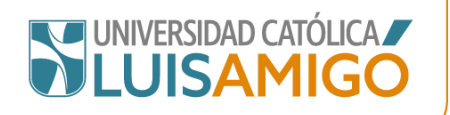

| EMISOR   | NOMBRE CERTIFICADO                              | ACT.<br>SIN<br>MAT. | ACT.<br>CON<br>MAT. | RET. | EGRE. | GRAD. | OBSERVACIÓN                                                                          |
|----------|-------------------------------------------------|---------------------|---------------------|------|-------|-------|--------------------------------------------------------------------------------------|
|          | APROBACIÓN UNIVERSIDAD<br>Y PROGRAMA            | х                   | х                   | x    | х     | x     | Información general de la<br>Universidad y el programa,<br>estado estudiante.        |
|          | CERTIFICACIONES ACTUALES                        | х                   | х                   | х    | х     | х     | Calificaciones último semestre cursado.                                              |
|          | CERTIFICACIONES<br>COMPLETO                     | х                   | Х                   | х    | х     | х     | Calificaciones completo.                                                             |
|          | PLAN ESTUDIOS                                   | х                   | х                   | х    | х     | х     | Relación de cursos por nivel<br>del pénsum del estudiante.                           |
|          | EPS SEMESTRE ANTERIOR                           | х                   | х                   | х    | х     | x     | Créditos y horas matriculados semestres anteriores.                                  |
|          | ESCALA DE CALIFICACIÓN                          | х                   | х                   | x    | х     | x     | Escala de Promoción y<br>Certificación, según<br>reglamento estudiantil.             |
|          | CERTIFICADO DE CONDUCTA                         | х                   | х                   | х    | х     | х     | Comportamiento durante<br>estadía en la Institución.                                 |
|          | CARTA DESCRIPTIVA X HOJA                        | Х                   | Х                   | Х    | Х     | Х     | Contenido de los cursos                                                              |
| REGISTRO | DUPLICADO DE CARNÉ                              | Х                   | х                   |      | Х     | Х     |                                                                                      |
|          | MATRÍCULA GENERAL                               |                     | х                   |      |       |       | Matrícula general con nivel y semestre                                               |
|          | EPS-PENSIONES-CAJAS DE<br>COMPENSACIÓN FAMILIAR |                     | х                   |      |       |       | Matrícula con créditos y horas<br>de trabajo académico.                              |
|          | HORARIO DE MATRÍCULA                            |                     | х                   |      |       |       | Matrícula genera con nivel,<br>semestre y horario detallado<br>de cada curso.        |
|          | MATRÍCULA GENERAL CON<br>CURSOS PENDIENTES      |                     | х                   |      |       |       | Matrícula genera con nivel,<br>semestre relación de cursos<br>pendientes de aprobar. |
|          | HORARIO MATRÍCULA<br>VACACIONAL                 |                     | x                   |      |       |       | Matricula vacacional con<br>horario detallados de cursos.                            |
|          | CURSÓ Y APROBÓ                                  | х                   | х                   |      |       |       | Datos académicos generales<br>último periodo con matrícula.                          |

# 2. TIPOS DE CERTIFICADOS SEGÚN ESTADO ESTUDIANTE

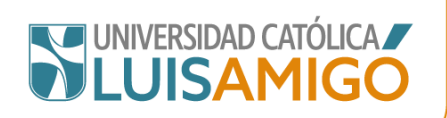

| EMISOR | NOMBRE CERTIFICADO                                                              | ACT.<br>SIN<br>MAT. | ACT.<br>CON<br>MAT. | RET. | EGRE. | GRAD. | OBSERVACIÓN                                                                                                    |
|--------|---------------------------------------------------------------------------------|---------------------|---------------------|------|-------|-------|----------------------------------------------------------------------------------------------------|
|        | RETIRADO                                                                        |                     |                     | x    |       |       | Estudiantes en estado<br>Retirado con nivel y relación<br>periodos matriculados.                                     |
|        | RETIRADO CON CURSOS<br>PENDIENTES                                               |                     |                     | x    |       |       | Estudiantes en estado<br>Retirado con nivel y relación<br>periodos matriculados y<br>cursos pendientes.              |
|        | ESTUDIANTE NO ACTIVO                                                            |                     |                     | х    | х     | х     | Con datos académicos<br>generales último semestre<br>cursado.                                                        |
|        | TERMINACIÓN DE CURSOS                                                           |                     |                     |      | Х     |       | Estudiantes que ya finalizaron<br>plan de estudios NO<br>graduados.                                                  |
|        | REGISTRO DE TÍTULO                                                              |                     |                     |      |       | х     | Datos registro título (acta,<br>folio, libro, fecha grado)                                                           |
|        | REGISTRO TÍTULO<br>PREGRADO CON LEY 30                                          |                     |                     |      |       | х     | Información datos graduación,<br>con nota ley 30 donde se<br>indica que permite ingreso a<br>posgrados               |
|        | REGISTRO TÍTULO CON<br>FECHA DE INICIO Y<br>FINALIZACIÓN PROGRAMA               |                     |                     |      |       | x     |                                                                                                    |
|        | REGISTRO TÍTULO CON<br>PROMEDIO                                                 |                     |                     |      |       | х     | Información datos de<br>graduación con promedio<br>acumulado de la carrera.                                          |
|        | REGISTRO DE TÍTULO CON<br>NÚCLEO BÁSICO<br>CONOCIMIENTO Y<br>CLASIFICACIÓN CINE |                     |                     |      |       | x     | Información datos de<br>graduación con Clasificación<br>Internacional Normalizada de<br>Educación<br>CINE F 2013 AC. |
|        | DUPLICADO ACTA DE                                                               |                     |                     |      |       | х     |                                                                                                    |
|        | DUPLICADO DE DIPLOMA                                                            |                     |                     |      |       | Х     |                                                                                                    |
|        | CERTIFICADO MATRICULA<br>EN EVENTO DE FORMACIÓN<br>CONTINÚA                     | x                   | x                   | х    | x     | х     | Estudiante participan en<br>eventos de educación                                                                     |
|        | CERTIFICADO DE<br>MATRÍCULA EDUCACIÓN<br>CONTÍNUA CON HORARIO                   | х                   | Х                   | х    | х     | х     | continua (diplomados,<br>seminarios, talleres, etc.)                                                                 |

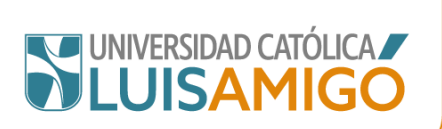

| EMISOR    | NOMBRE CERTIFICADO                                                 | ACT.<br>SIN<br>MAT. | ACT.<br>CON<br>MAT. | RET. | EGRE. | GRAD. | OBSERVACIÓN |
|-----------|--------------------------------------------------------------------|---------------------|---------------------|------|-------|-------|-------------|
|           | CERTIFICADO DE NOTAS<br>EDUCACIÓN CONTÍNUA                         | х                   | х                   | х    | х     | х     |             |
|           | REGISTRO DE<br>CERTIFICACIÓN EDUCACION<br>CONTÍNUA                 | х                   | х                   | x    | х     | х     |             |
|           | SEGURO ESTUDIANTIL                                                 |                     | х                   |      |       |       |             |
|           | PAGO DE MATRÍCULA                                                  |                     | Х                   |      |       |       |             |
|           | VALOR ESTIMADO DE<br>MATRÍCULA                                     | х                   |                     |      |       |       |             |
|           | VALOR PAGADO DE<br>MATRÍCULA                                       |                     | Х                   |      |       |       |             |
|           | VALOR A PAGAR DE<br>MATRÍCULA                                      | х                   |                     |      |       |       |             |
|           | GIRO ADICIONAL ICETEX                                              | Х                   | х                   |      |       |       |             |
|           | PAZ Y SALVO ESTUDIANTES                                            | Х                   | х                   | Х    | Х     | х     |             |
| TESORERIA | VALOR PAGADO DE TODA<br>LA CARRERA                                 | х                   | х                   | х    | х     | Х     |             |
|           | CERTIFICADO DE<br>DECLARACIÓN TRIBUTARIA                           | х                   | х                   | х    | х     | х     |             |
|           | VALOR DE MATRÍCULA CON<br>MEDIO DE PAGO                            |                     | х                   |      |       |       |             |
|           | ESTUDIANTE NO CUENTA<br>CON AUXILIO POR PARTE DE<br>LA INSTITUCIÓN |                     | Х                   |      |       |       |             |
|           | VALORES SEMESTRES<br>ANTERIORES (UN SEMESTRE<br>ESPECÍFICO)        | х                   | Х                   | x    | х     | х     |             |
|           | DECLARACIÓN DE RENTA<br>PARA PADRES DE FAMILIA                     | х                   | х                   | х    | х     | х     |             |

Descripción leyenda título tabla:

| ACT. SIN MAT. | Estudiantes en estado Activo pero que aún no tienen activa la matrícula                                    |
|---------------|----------------------------------------------------------------------------------------------------|
| ACT. CON MAT. | Estudiantes en estado Activo que ya tienen paga la matrícula                                               |
| RET.          | Estudiantes en estado Retirado<br>Estudiantes en estado Egresado, que ya terminaron plan de estudios, pero |
| EGR.          | aún no han hecho proceso de grados                                                                         |
| GRA.          | Estudiantes en estado Graduado                                                                             |

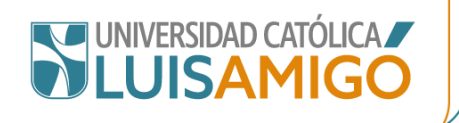

## 3. COMO SOLICITAR Y PAGAR CERTIFICADOS

Una vez ingrese al Sistema Académico buscar en el menú la opción Certificados con cobro, de acuerdo a su estado la pantalla inicial es:

## Estudiantes Activos y Egresados:

| 🚰 🚰                                        | Home                                                                                     |                        |             |                  |  |  |
|--------------------------------------------|------------------------------------------------------------------------------------------|------------------------|-------------|------------------|--|--|
| Estudiantes                                |                                                                                          |                        |             |                  |  |  |
| Calendario académico Prematrícula          | Bienvenido al portal de servicios de la Universidad Católica Luis Amigó.                 |                        |             |                  |  |  |
| Coterminal                                 | Roles                                                                                    | Actividades            |             |                  |  |  |
| <ul> <li>Matrícula</li> </ul>              | (PVG)                                                                                    | Hora inic              | io Hora fin | Actividad        |  |  |
| Mis Practicas                              |                                                                                          | No se encontraron regi | stros.      |                  |  |  |
| Horario Vacacional                         | Estudiante                                                                               |                        |             |                  |  |  |
| Sequimiento académico                      |                                                                                          |                        |             |                  |  |  |
| Evaluación docente                         |                                                                                          |                        |             |                  |  |  |
| Certificaciones                            |                                                                                          |                        |             |                  |  |  |
| Cursos pendientes                          | Estudiante visitante v de enlace                                                         |                        |             |                  |  |  |
| Intercambios                               |                                                                                          |                        |             |                  |  |  |
| Certificados                               |                                                                                          |                        |             |                  |  |  |
| Certificados con cobro                     |                                                                                          | Recordatorios          |             |                  |  |  |
| Generación de certificados invitados       | Recor                                                                                    | datorio                |             | Plazo            |  |  |
| Requisitos de grado                        |                                                                                          | 00/00/0004 44 40       |             |                  |  |  |
| Grados<br>Adición motrículo                | <ol> <li>Usted no na realizado la encuesta de caracterización para el periodo</li> </ol> | 08/08/2024 11:16       |             |                  |  |  |
| Cancelación de cureos                      | 2 No ha realizado la prueba de la inscripción al programa: 102540 PSI                    | COLOGÍA (Abrir enlace) |             | 15/01/2018 16:00 |  |  |
| Cambio de grupos                           |                                                                                          |                        |             |                  |  |  |
| Eventos de recuperación                    |                                                                                          |                        |             |                  |  |  |
| Preparatorios y pruebas de aptitud         | © Cantro da Sistemas y Teconologías da la Información 2024                               |                        |             | llen i           |  |  |
| Cursos dirigidos                           | e centro de Sistemas y recipiogías de la información - 2024                              |                        |             | Udite            |  |  |
| Suficiencias                               |                                                                                          |                        |             |                  |  |  |
| Reconocimientos                            |                                                                                          |                        |             |                  |  |  |
| Vacacionales                               |                                                                                          |                        |             |                  |  |  |
| Adición cursos vacacional                  |                                                                                          |                        |             |                  |  |  |
| Investigación<br>Caracterización           |                                                                                          |                        |             |                  |  |  |
| Encuestas                                  |                                                                                          |                        |             |                  |  |  |
| Sanciones                                  |                                                                                          |                        |             |                  |  |  |
| Cambio de programa                         |                                                                                          |                        |             |                  |  |  |
| Liquidaciones                              |                                                                                          |                        |             |                  |  |  |
| Deudas                                     |                                                                                          |                        |             |                  |  |  |
| Descuentos                                 |                                                                                          |                        |             |                  |  |  |
| Plan de financiación                       |                                                                                          |                        |             |                  |  |  |
| Saldos a favor                             |                                                                                          |                        |             |                  |  |  |
| Campus virtual                             |                                                                                          |                        |             |                  |  |  |
| MIS REFRAMIENTAS Y DIDIIOTECAS EN<br>INANA |                                                                                          |                        |             |                  |  |  |
| Mie eacionae                               |                                                                                          |                        |             |                  |  |  |
| Mi hoja de vida                            |                                                                                          |                        |             |                  |  |  |
| Control de acceso                          |                                                                                          |                        |             |                  |  |  |

### **Estudiantes Retirados:**

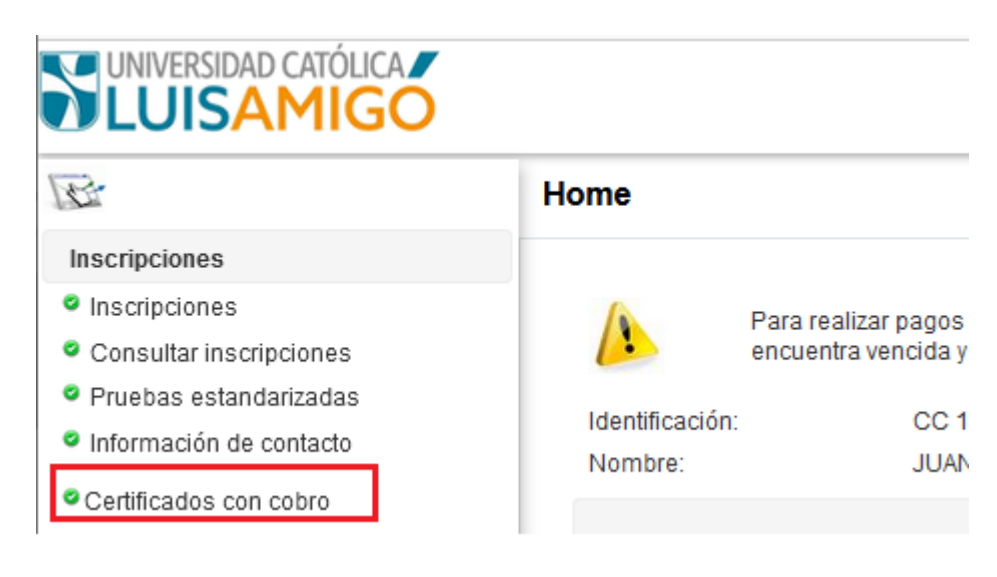

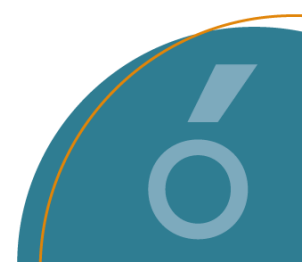

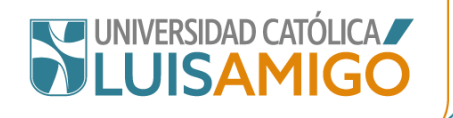

#### **Estudiantes Graduados:**

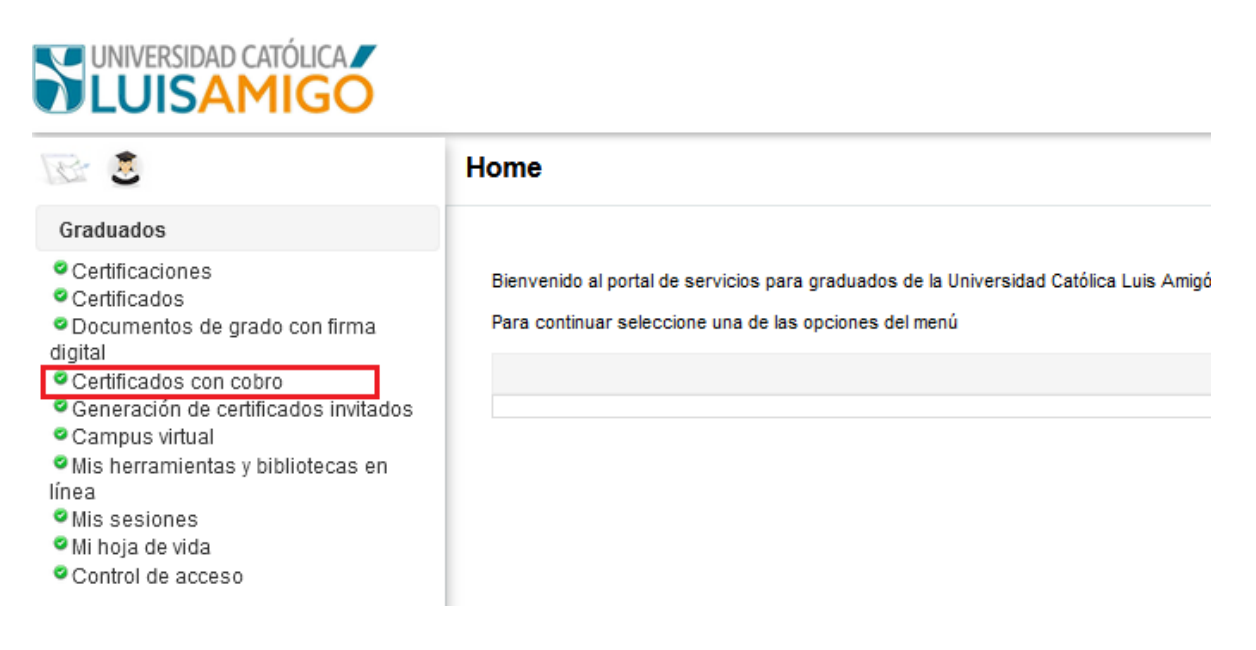

Una vez ubicada la opción, debe dar clic en el botón Nuevo:

#### Estudiante > Certificados con cobro > Solicitudes de certificados

| Tipo de certificado:                  |                             |
|---------------------------------------|-----------------------------|
| Estado:                               |                             |
| Buscar Nuevo<br>Filas por páginas: 20 |                             |
|                                       | Solicitudes de certificados |

Si el estudiante está asociado a más de un programa debe seleccionar el programa para el cual va a solicitar el certificado:

| rograma: |                  |                                                                                               |  |
|----------|------------------|-----------------------------------------------------------------------------------------------|--|
|          | Estos certificad |                                                                                               |  |
|          | Si no identifica | ACTIVO 102985 DISEÑO GRÁFICO<br>ACTIVO 11971 FILOSOFÍA<br>ACTIVO 11846 INGENIERÍA DE SISTEMAS |  |

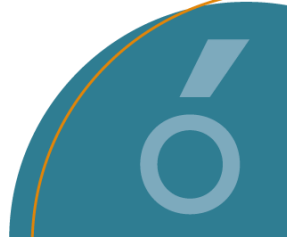

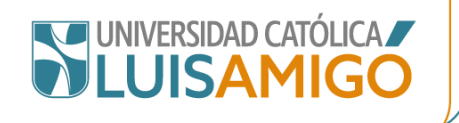

En la casilla tipo certificado (recuadro verde) debe buscar el documento requerido según su estado, si en la primer pantalla no lo encuentra debe desplazar el scroll al final de la casilla (recuadro rojo), y aparecen mas opciones:

| Programa:                                   |                                                                                                    |  |  |  |
|---------------------------------------------|----------------------------------------------------------------------------------------------------|--|--|--|
| r rograma.                                  | RETIRADO 51635 ADMINISTRACION DE EMPRESAS                                                                                                    |  |  |  |
| Estos ce<br>menú de                         | tificados tienen costo, si desea generar un certificado sin costo por favor diríjase a la funcionalidad "Certificados"<br>opciones                                                                                                    |  |  |  |
| Si no ide<br>registro@<br>financier         | ntifica el tipo de certificado requerido en listado disponible, por favor realice la solicitud al correo electrónico<br>§amigo.edu.co si el certificado es académico o al correo electrónico tesoreria@amigo.edu.co para los certificados<br>os |  |  |  |
| Identificación:                             |                                                                                                    |  |  |  |
| Nombre:                                     |                                                                                                    |  |  |  |
| Estado:                                     | RETIRADO                                                                                                    |  |  |  |
| Tipo certificado:                           |                                                                                                    |  |  |  |
|                                             |                                                                                                    |  |  |  |
|                                             | Aprobación universidad y programa                                                                                                    |  |  |  |
| Valor a pagar:                              | Carta descriptiva                                                                                                    |  |  |  |
| Físico:                                     | Certificaciones actuales                                                                                                    |  |  |  |
| Con firma digital: Certificaciones completo |                                                                                                    |  |  |  |
| Con ninna uigitai.                          |                                                                                                    |  |  |  |
| Observaciones:                              | Certificado de conducta                                                                                                    |  |  |  |

#### Una vez ubicado, dar clic en el botón Calcular valor:

| Estudiante >   | Certificado                       | s con cobro > Solicitudes de certificados                                                                                                    |
|----------------|-----------------------------------|----------------------------------------------------------------------------------------------------|
| _              |                                   |                                                                                                    |
| Programa:      |                                   | ACTIVO 54443 PSICOLOGÍA                                                                                                    |
|                | Estos certificad                  | dos tienen costo, si desea generar un certificado sin costo por favor diríjase a la funcionalidad "Certificados" del menú de opciones                                                                                                    |
|                | Si no identifica<br>académico o a | el tipo de certificado requerido en listado disponible, por favor realice la solicitud al correo electrónico registro@amigo.edu.co si el certificado es<br>I correo electrónico tesoreria@amigo.edu.co para los certificados financieros |
| Identificación | C                                 | CC 1120383533                                                                                                    |
| Nombre:        |                                   | MENDEZ TOVAR ANGIE TERESA                                                                                                    |
| Estado:        |                                   | ACTIVO                                                                                                    |
| Tipo certifica | do:                               | Certificaciones completo                                                                                                    |
|                |                                   | Calcular valor                                                                                                    |
| Valor a pagar  |                                   |                                                                                                    |
| Físico:        |                                   |                                                                                                    |
| Con firma dig  | gital:                            | v                                                                                                    |
| Observacion    | es:                               |                                                                                                    |
| Guardar        | Cancelar                          |                                                                                                    |

Si tienen alguna claridad que considere importante debe diligenciarla en la casilla **Observaciones**.

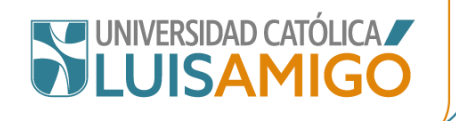

#### Paso seguido dar clic en el botón Guardar:

Estudiante > Certificados con cobro > Solicitudes de certificados

| Programa:                                                                                                    | ACTIVO 54443 PSICOLOGÍA                                                                                                    |  |  |  |
|----------------------------------------------------------------------------------------------------|----------------------------------------------------------------------------------------------------|--|--|--|
| Estos certificados tienen costo, si desea generar un certificado sin costo por favor diríjase a la funcionalidad "Certificados" del menú de opcion |                                                                                                    |  |  |  |
| Si no identifio<br>académico o                                                                                                    | ca el tipo de certificado requerido en listado disponible, por favor realice la solicitud al correo electrónico registro@amigo.edu.co si el certific<br>al correo electrónico tesoreria@amigo.edu.co para los certificados financieros |  |  |  |
| Identificación:                                                                                                    | CC 1120383533                                                                                                    |  |  |  |
| Nombre:                                                                                                    | MENDEZ TOVAR ANGIE TERESA                                                                                                    |  |  |  |
| Estado:                                                                                                    | ACTIVO                                                                                                    |  |  |  |
| Tipo certificado:                                                                                                    | Certificaciones completo                                                                                                    |  |  |  |
| Valor a pagar:                                                                                                    | 43800                                                                                                    |  |  |  |
| Físico:                                                                                                    |                                                                                                    |  |  |  |
| Con firma digital:                                                                                                    | 2                                                                                                    |  |  |  |
| Observaciones:                                                                                                    |                                                                                                    |  |  |  |
| Guardar Cancelar                                                                                                    |                                                                                                    |  |  |  |

En este momento se genera la liquidación, la cual puede pagar en línea, o descargar la factura para pago en banco:

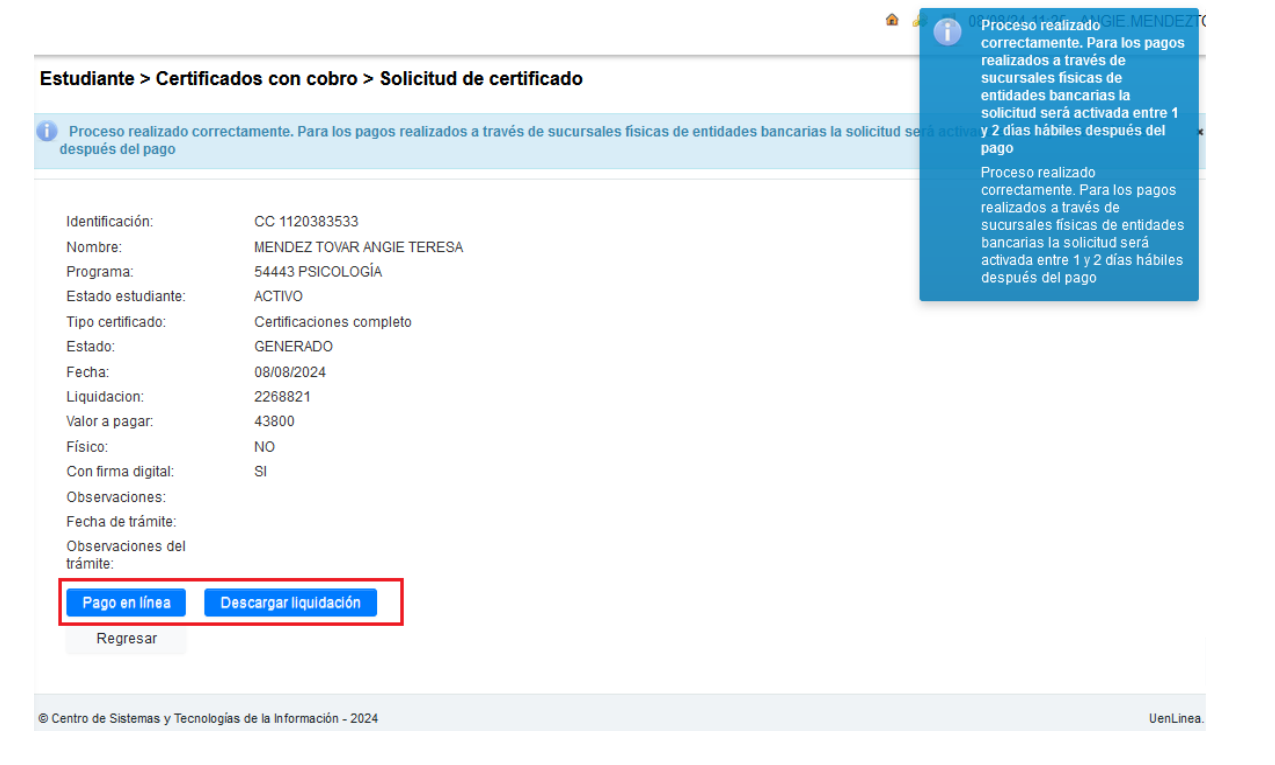

Si requiere otro tipo de certificado repetir proceso.

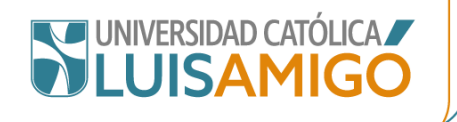

### Carta Descriptiva o contenido programático:

| Tipo certificado:         | Carta descriptiva |
|---------------------------|-------------------|
| Cantidad de cursos:       | 60                |
| Valor a pagar:<br>Físico: |                   |
| Con firma digital:        |                   |
| Observaciones:            |                   |
| Guardar Cancelar          |                   |

Como estos documentos se cobran por hoja, no se puede generar el valor inmediatamente, debe digitar el número de cursos teniendo en cuenta que solo se expiden contenidos para los cursos vistos y aprobados, si tienen alguna aclaración o lista de los códigos de las asignaturas (dato lo puede consultar en certificado de notas), los puede relacionar.

En la casilla Observaciones favor indicar si son todas las cartas descriptivas de los cursos aprobados, o si son solo de algunos, relacionarlos (la información la puede extraer de las notas).

Una vez la solicitud este generada la auxiliar de admisiones verificará los cursos y número de hojas, genera la factura para que usted pueda continuar con el proceso de pago.

## TIEMPOS DE ENTREGA:

**Cartas descriptivas o contenidos programáticos:** La institución cuenta con 8 días hábiles para notificar el valor a pagar, y después de realizado el pago 4 días hábiles para la entrega o envío de los documentos.

**Duplicado carné:** Después de realizado el pago se debe enviar foto digital a la cuenta registro@amigo.edu.co, una vez esté listo se notificará al correo electrónico para que pase a reclamar.

Duplicado diploma: Después de realizado el pago 20 días hábiles.

Los demás certificados, los tiempos de entrega o envío de certificados será máximo dentro de los dos (2) días hábiles siguientes al pago.

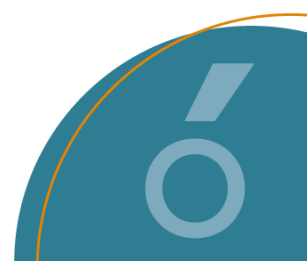